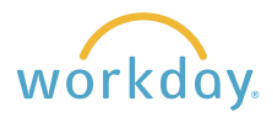

This job aid is for Willamette hourly staff who are eligible for pay in the event of a University Closure. Please note that students are not eligible for University Closure pay. If you are uncertain about your eligibility, please contact us at <u>hr@willamette.edu</u> for assistance.

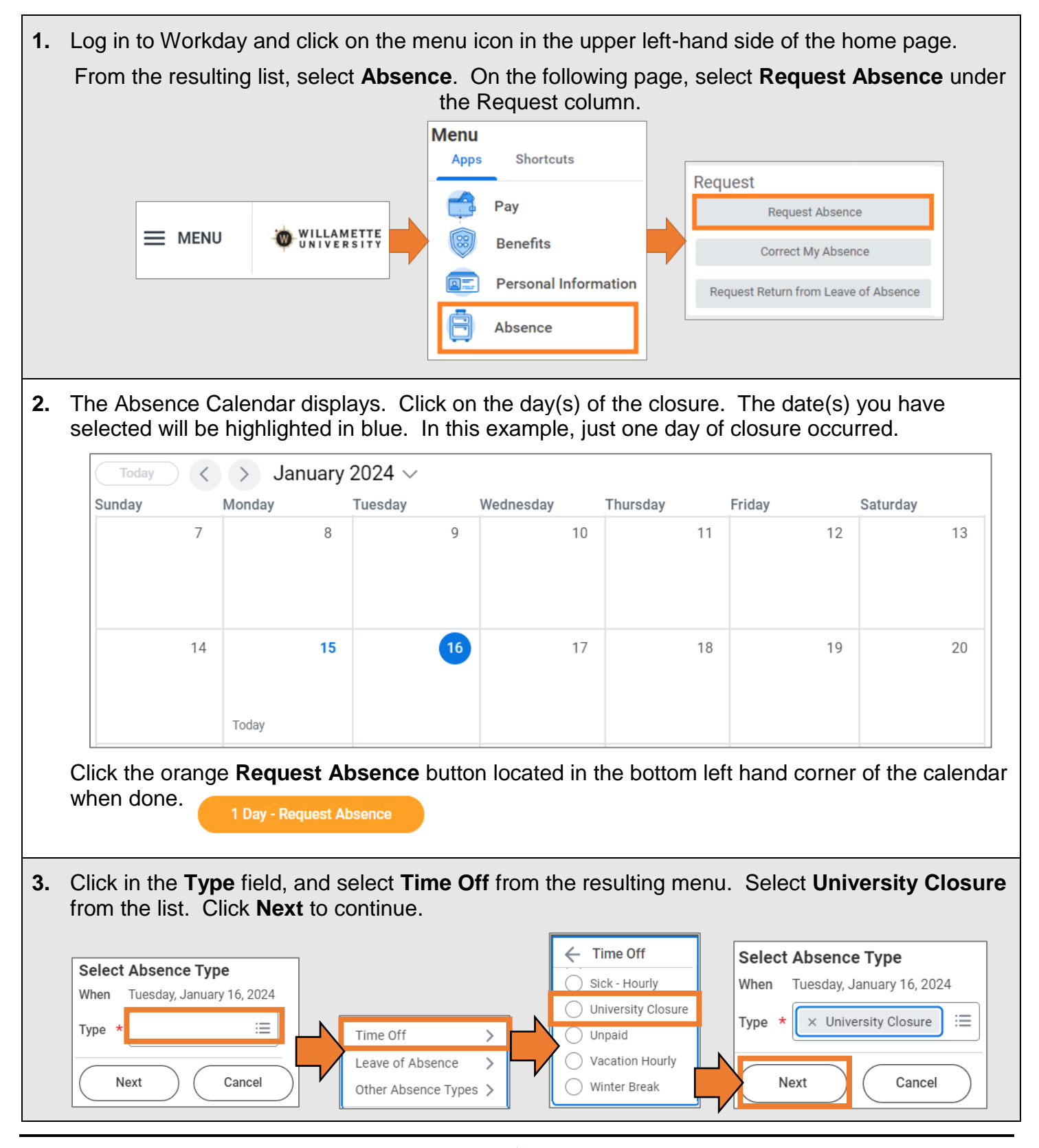

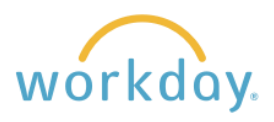

| Reque                                                                                                    | est 1 item                                                                                                    |                                                                                 |                                                                               |                                                           |                                |                                                  |  |
|----------------------------------------------------------------------------------------------------|----------------------------------------------------------------------------------------------------|---------------------------------------------------------------------------------|-------------------------------------------------------------------------------|-----------------------------------------------------------|--------------------------------|--------------------------------------------------|--|
| (+)                                                                                                    | *From                                                                                                    | *To                                                                             | *Туре                                                                         | Quantity per Day                                          | Total                          |                                                  |  |
|                                                                                                    | 01/16/2024                                                                                                    | 01/16/2024                                                                      | × University Closure                                                          | 0 hours                                                   | 0 hours                        | Edit Quantity per Day                            |  |
| Enter the number of hours you will be<br>off work for each day. If the amount<br>s the same for each day, simply<br>enter that number in the <b>Update All</b><br><b>Quantities</b> box, and an equal<br>number of hours will populate for |                                                                                                    | will be<br>fount<br>y<br>e All<br>Date<br>Qu<br>Tue, Jan 16, 2024               | Day<br>8<br>antity per Day                                                    | Comments                                                  | 8 hours - University Clo       |                                                  |  |
| each                                                                                                    | n day. Click <b>D</b>                                                                                                    | one.                                                                            |                                                                               | Done Cancel                                               |                                |                                                  |  |
|                                                                                                    | Request 1 item                                                                                                    | *To                                                                             | *Type                                                                         | Quantity per Day                                          | Total                          |                                                  |  |
|                                                                                                    |                                                                                                    |                                                                                 |                                                                               |                                                           |                                |                                                  |  |
|                                                                                                    | 01/16/2024                                                                                                    | 4 🖬 01/16/20                                                                    | 24 🖬 🛛 🗙 University Closure                                                   | ≡ <sup>8 hours</sup>                                      | 8 nours                        | Edit Quantity per Day                            |  |
|                                                                                                    | enter your comr                                                                                                    | 4 💼 01/16/20                                                                    | 24 🖬 🛛 🗙 University Closure                                                   | 8 hours                                                   | 8 nours                        | Edit Quantity per Day                            |  |
|                                                                                                    | 01/16/2024   Image: Construction of the second second sec | 4 E 01/16/20                                                                    | 24 EXUniversity Closure                                                       | 8 hours                                                   | 8 nours                        | Edit Quantity per Day                            |  |
| ′ou<br>ne ro<br>equi                                                                                                    | enter your comr                                                                                                    | a in ent<br>Cancel<br>Cancel<br>rour absence<br>king on the do<br>ed by your ma | displayed on the caler<br>own arrow in the botton<br>nager, it will change to | adar in gray fill<br>m left corner o<br>o green fill on t | . You c<br>f the da<br>he cale | an see the details<br>te. When the<br>ndar date. |  |

**Note:** If you are an essential worker and your supervisor asked you to come in and work during the university closure, contact your supervisor to determine how to enter your hours.